## 期刊影响因子与分区检索

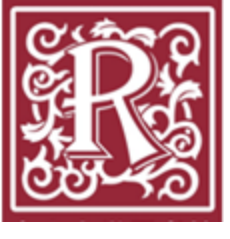

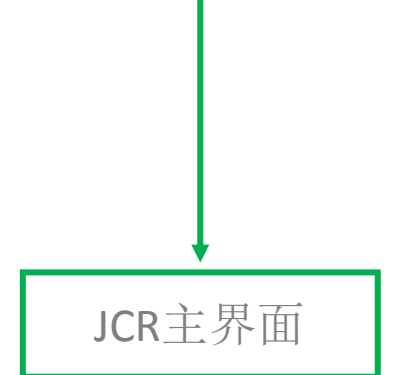

| יCites'            |                    |                                            |                  |           |                                             | 🥢 тн                          | DMSON REUT        | ERS            |
|--------------------|--------------------|--------------------------------------------|------------------|-----------|---------------------------------------------|-------------------------------|-------------------|----------------|
| Home               |                    |                                            |                  |           |                                             |                               | ±.                | 4              |
| Go to Jo           | ournal Profile     |                                            |                  |           |                                             |                               |                   |                |
| Moste              | r.Search           | Journal Titles Ranked by Impact Fact       | or               |           |                                             | S                             | how Visualizatio  | 10. <b>4</b> _ |
| Com                | are lournals       | Compare Selected Journals                  | Add Jou          | urnals to | New or Existing                             | List                          | Customize Ind     | icators        |
|                    | View Title Changes |                                            | Full Journal     | Title     | Total Cites                                 | Journal<br>Impact<br>Factor ▼ | Eigenfactor Score | •              |
|                    | Select Journals    | 3 NATU<br>DISCO                            | RE REVIEWS       | DRUG      | 25,460                                      | 47.120                        | 0.062             | 94             |
|                    | Select Journals    | A LANC                                     | ET               |           | 195.553                                     | 44.002                        | 0.408             | 17             |
| 19.1.9             | Select Categories  |                                            |                  |           | h== xh   x= x                               |                               |                   | 650            |
| 100 1 100          | 0.13771            |                                            |                  |           |                                             |                               |                   | 0.50           |
| 38.416.            | 0.08760.1          | Select JCR Year                            |                  |           | 6 INMUNOL                                   | 2611-<br>2611-                | 91,               | 545.           |
| 39.691             | 1,21,799           | 2015                                       |                  |           | 7 NATURE N                                  | NTERIALS                      | 72,               | 306.           |
| 384832             |                    | Select Edition                             |                  |           | <u>s nature</u> r<br>Sourcur                | Evilenas<br>NR SELLIBIOLI     | )@?: <u>86</u>    | 7284           |
| 28,128             | 1,44782            | Open Access                                |                  |           | S MATURE                                    |                               | 827.              | 248            |
|                    |                    | Open Access                                |                  |           |                                             |                               |                   |                |
| 6969 <u>55 040</u> |                    | Web of Science                             |                  | 1.0       | an Annai Ra<br>Saiteoirean                  | rieve of Astro <u>mo</u><br>2 | 1000 °.           | ···· 3         |
| 7.684              | 0.27518            | JIF Quartile                               |                  | 11        | JAMA-JOURNAL<br>AMERICAN MED<br>ASSOCIATION | OF THE                        | 129,909           | 3              |
| 7.369              | 0.24548            |                                            |                  | 12        | CHEMICAL REV                                | EWS                           | 148,154           | 3              |
| i.898              | 0.10725            | Select Publisher                           |                  | 13        | NATURE REVIEW                               | WS GENETICS                   | 30,286            | 3              |
| i.543              | 0.03670            | Select Country/Territory                   |                  | 14        | Annual Review of                            | of Immunology                 | 17,023            | 3              |
| 5.267              | 0.16769            |                                            |                  | 15        | Nature Nanotech                             | nology                        | 40,881            | 3              |
| 34.661             | 1.15726            |                                            | *                |           | 16 SCIENC                                   | E                             | 5                 | 568,210        |
| 34.244             | 4 0.08819          | Averantagy of Will F. Prans rained for the | ânng <b>y</b> a. |           | 17 NATUR                                    | E REVIEWS CA                  | NCER              | 41,846         |
| 34.090             | 0 0 27041          | , I                                        | *                |           | 18 CHEMI                                    | AL SOCIETY F                  | REVIEWS           | 99 930         |
|                    |                    | Clear Submit                               |                  |           |                                             |                               |                   |                |

- <u>Sign In 🔫</u> ... Heln - English

Web of Science<sup>™</sup> InCites™ Journal Citation <u>Reports</u>® Essential Science Indicators<sup>™</sup> FortNote<sup>™</sup>

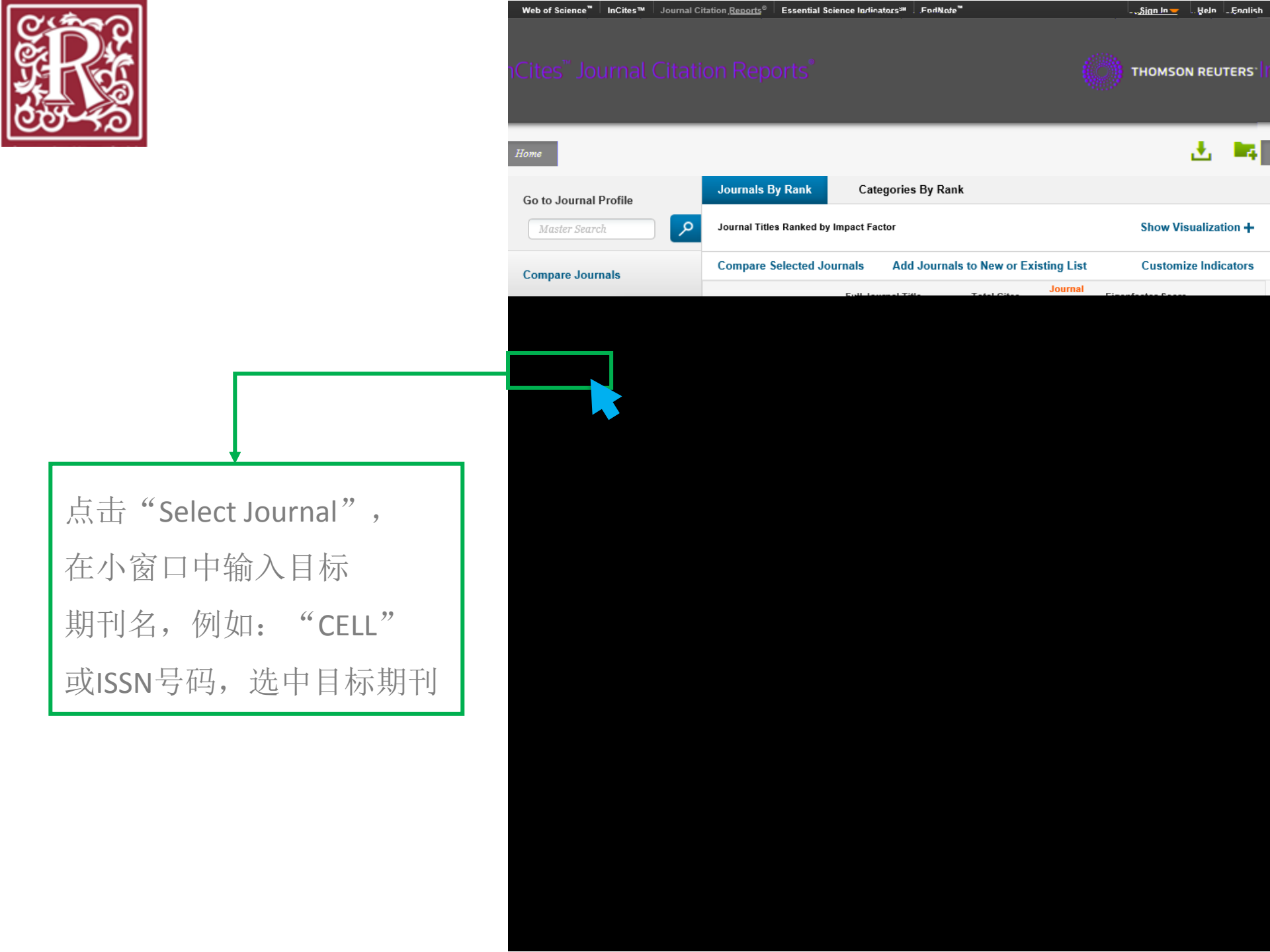

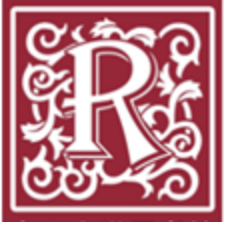

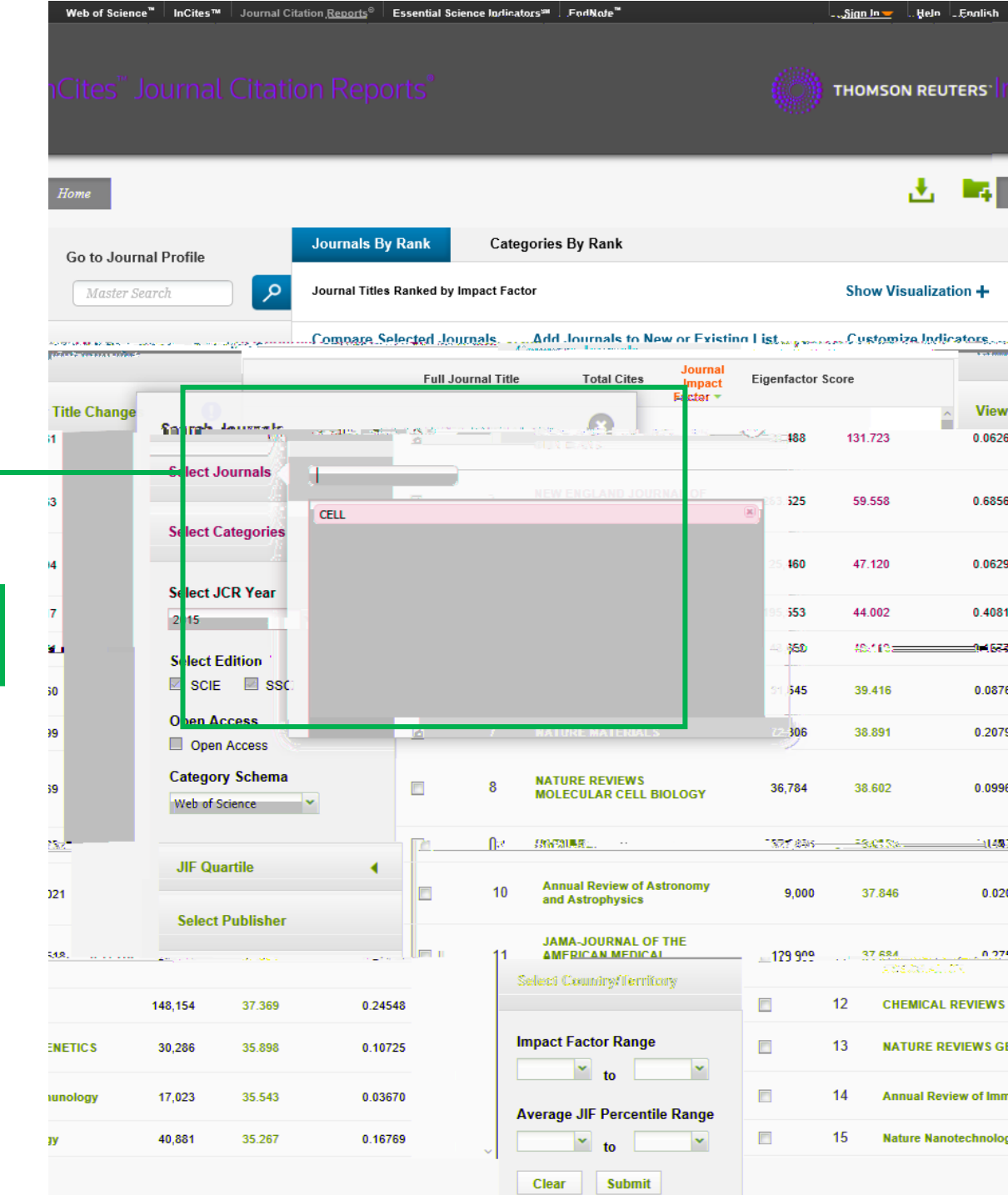

选择成功,目标刊物加入列表

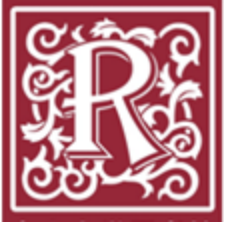

Web of Science<sup>™</sup> InCites™ Journal Citation <u>Reports</u><sup>©</sup> Essential Science Indicators<sup>34</sup> FodNote<sup>34</sup> - <u>Sian In —</u> THOMSON REUTERS **1** Journals By Rank Categories By Rank Go to Journal Profile Q Journal Titles Ranked by Impact Factor Show Visualization + **Compare Selected Journals** Add Journals to New or Existing List Customize Indicators **Compare Journals** Eigenfactor Score Full Journal Title **Total Cites** pact Factor • **View Title Change** Search Journals 0.06261 188 131.723 Select Journals nature X 525 59.558 0.68563 NATURE MEDICI Select Categories Nature Climate Chang 0.06294 **160** 47.120 Nature Climate Change Nature Reviews Neurology Select JCR Year NATURE REVIEWS CANCER 0.40817 553 44.002 2015 NATURE BIOTECHNOLOGY 0.15771 NATURE & RESOURCES 350 43.113 Select Edition NATURE REVIEWS GENETICS SCIE SSC Nature Photonics 0.08760 545 39.416 Nature Chemical Biology **Open Access** NATURE CELL BIOLOGY 0.20799 306 38.891 Open Access Nature Reviews Urology NATURE NEUROSCIENCE **Category Schema** 0.09969 NATURE METHODS 36,784 38,602 Web of Science 1.44762 9 NATURE 627,846 38,138 JIF Quartile Annual Review of Astronomy 10 9 000 37.846 0.02021 and Astrophysics Select Publisher JAMA-JOURNAL OF THE i18 THREE OF REPORTS 129,909 1.2051 0.27 11 Scoluce:) Community/Dermiteory 12 REVIEWS 148,154 37.369 0.24548 CHEMICAL Impact Factor Range VIEWS GENETICS 30,286 35.898 0.10725 ▼ to ▼ ew of Immunology 17,023 35.543 0.03670 Average JIF Percentile Range 40,881 35.267 0.16769 technology ~ ~ to Clear Submit

此搜索引擎支持多字条搜索, 重复"步骤6"的操作,可添 加其它刊物,例如: "Nature"

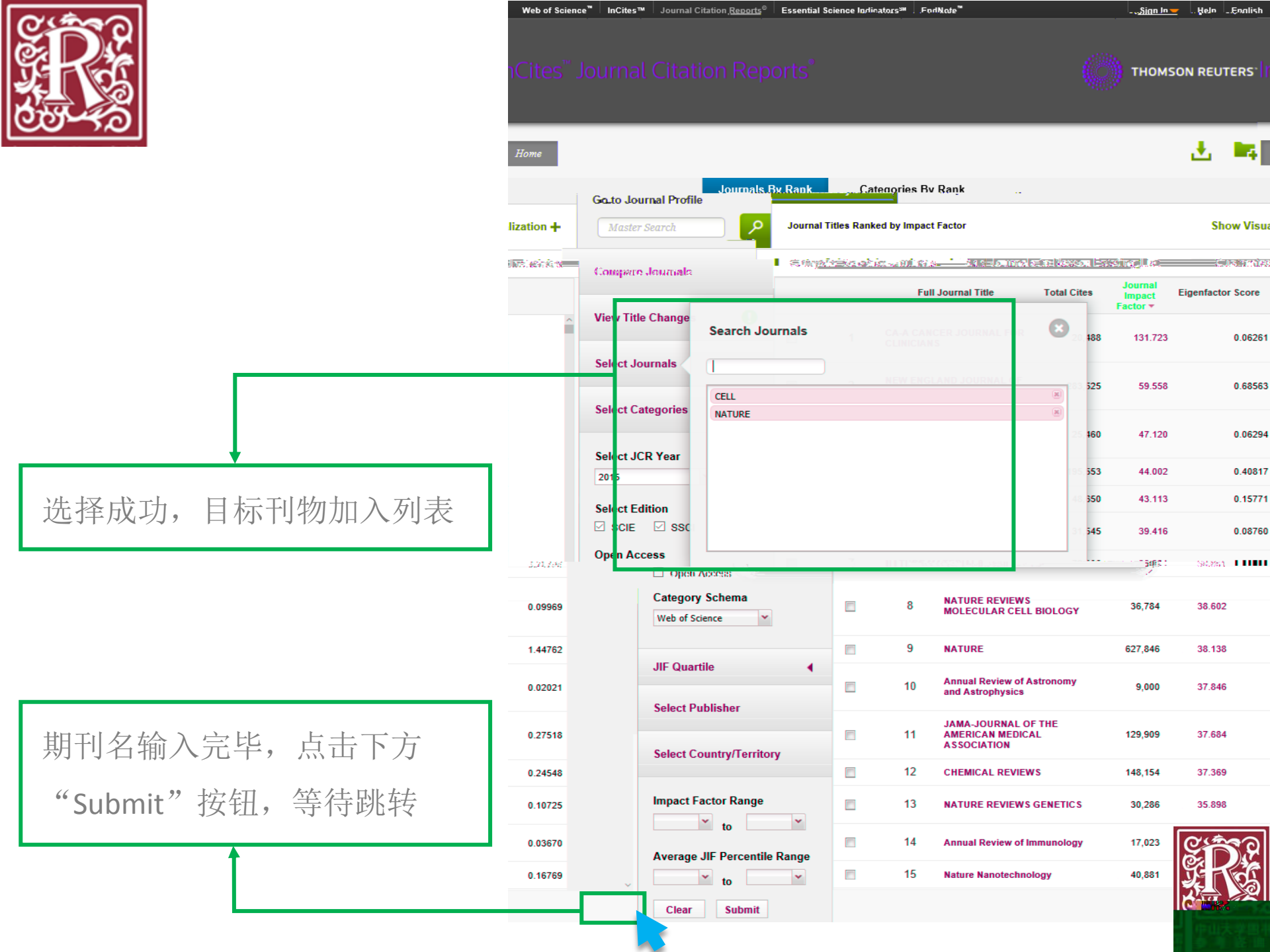

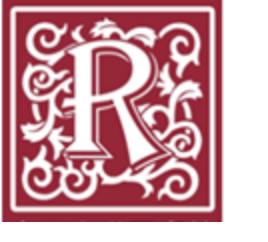

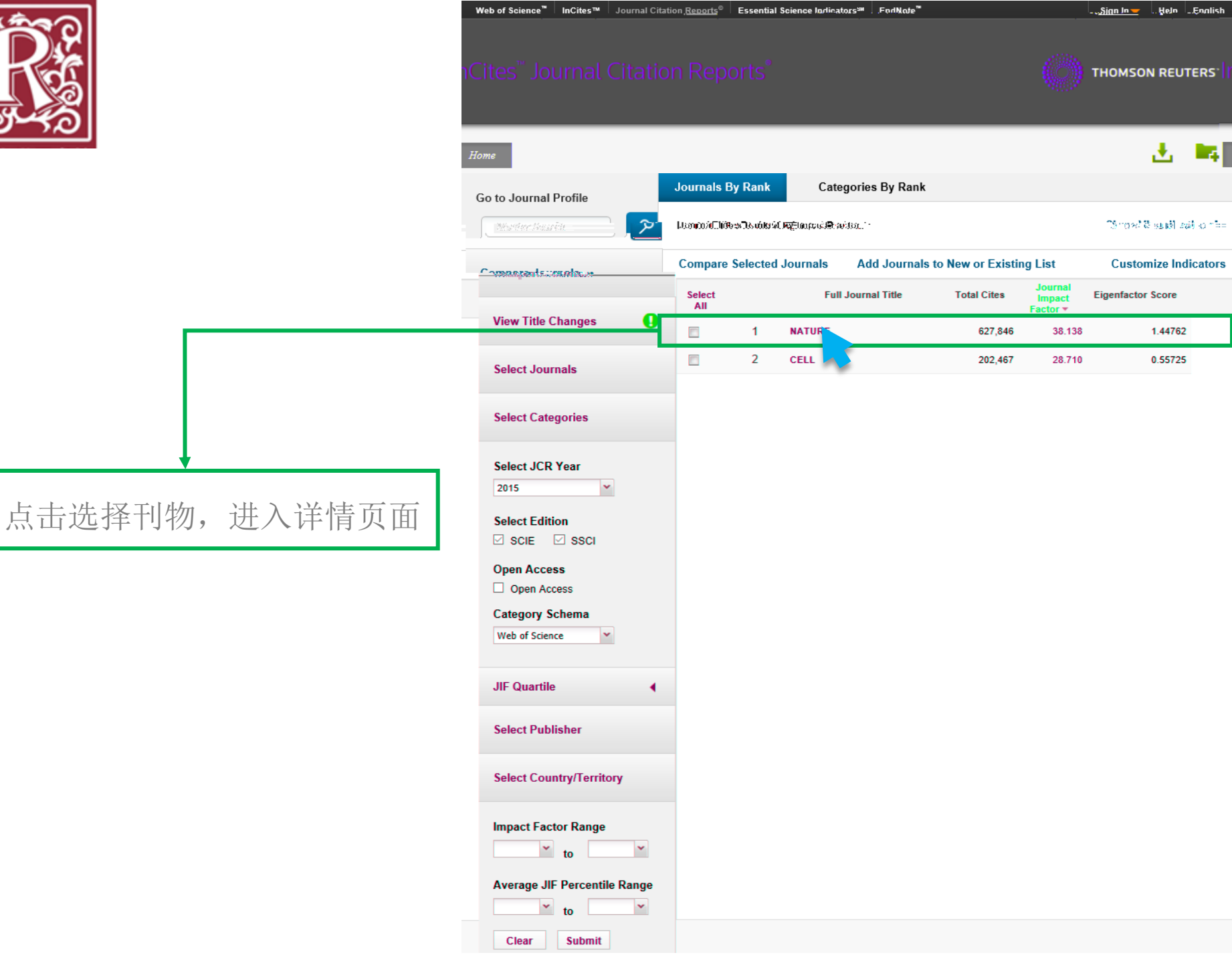

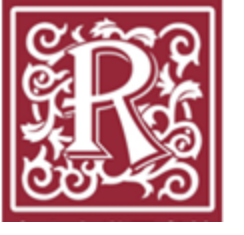

期刊详细信息

| Web of Science <sup>™</sup> | InCites™ | Journal Citation <u>Reports</u> ® | Essential Science Indicators <sup>34</sup> | .ForlNate <sup>™</sup> | - <u>- Sian In </u> | Heln  | Enalish |
|-----------------------------|----------|-----------------------------------|--------------------------------------------|------------------------|---------------------|-------|---------|
|                             |          |                                   |                                            |                        | тномѕог             | N REU | TERS    |
| Home                        |          |                                   |                                            | Titles                 |                     | Ŧ     | 14      |
| NATURE                      |          |                                   |                                            | Thes                   |                     |       |         |

#### Titles ISO: Nature JCR Abbrev: NATURE

Categories MULTIDISCIPLINARY SCIENCES -SCIE

Languages

51 Issues/Year;

#### **Key Indicators**

NATURE PUBLISHING GROUP

MACMILLAN BUILDING, 4 CRINAN ST, LONDON N1 9XW, ENGLAND

Go to Journal Table of Contents Go to Ulrich's

ISSN: 0028-0836

ENGLAND

| . Year a | Lota<br>13.1<br>- Pr<br>Cook | fat.<br>Seeh | Impa<br>Fac<br>Wifh<br>Graph | act<br>tor<br>out <u>5, Yes</u><br>122, es<br>122, es<br><b>5</b> 20, es | arlmmer<br>2416577<br>1973249;=<br>197337<br>Casta | fiary Ci<br>Citari<br>Stari | table  | HC.       | ing . "Eigenfact<br>State | o. Article<br>Figio<br>Jard | Son Jular<br>Son Jular<br>Son S | Normalized<br>to me 2008<br>1722 at<br>Perto | Averace            |
|----------|------------------------------|--------------|------------------------------|--------------------------------------------------------------------------|----------------------------------------------------|-----------------------------|--------|-----------|---------------------------|-----------------------------|---------------------------------|----------------------------------------------|--------------------|
| 897      | >10.0                        | 5.8          | 1 44762                      | 22 261                                                                   | 94.87                                              | 164.5                       | 99 206 | 20        | 15 627 846                | 38 138                      | 37 546                          | 41 458                                       | 9 518              |
| 862      | >10.0                        | 5.6          | 1.49869                      | 21.960                                                                   | 96.06                                              | 167.8                       | 99.123 | 20        | 14 617,363                | 41.456                      | 40.821                          | 41.296                                       | 9.585              |
| 857      | 9.8                          | 5.4          | 1.60305                      | 22.184                                                                   | 96.73                                              | 176.6                       | 99.091 | 20        | 13 590,324                | 42.351                      | 41.650                          | 40.783                                       | 8.457              |
| 869      | 9.6                          | 5.2          | 1.56539                      | 20.801                                                                   | 96.09                                              | Not A                       | 99.107 | 20        | 12 554,745                | 38.597                      | 37.956                          | 38.159                                       | 9.243              |
| 841      | 9.4                          | 5.1          | 1.65524                      | 20.373                                                                   | 95.60                                              | Not A                       | 99.107 | 20        | 11 526,505                | 36.280                      | 35.707                          | 36.235                                       | 9.690              |
| 862      | 9.1                          | 5.2          | 1.73520                      | 19.306                                                                   | 95.71                                              | Not A                       | 99.153 | 20        | 10 511,248                | 36.104                      | 35.527                          | 35.248                                       | 8.792              |
| 866      | 8.9                          | 5.1          | 1.74605                      | 18.062                                                                   | 92.38                                              | Not A                       | 99.000 | 20        | 483,039                   | 34.480                      | 33.855                          | 32.906                                       | 8.209              |
| 899      | 8.5                          | 4.9          | 1.76345                      | 17.279                                                                   | 94.66                                              | Not A                       | 98.810 | 20        | 08 443,967                | 31.434                      | 30.864                          | 31.210                                       | 8.194              |
| 841      | 8.0                          | 4.8          | 1.83870                      | 16.996                                                                   | 93.70                                              | Not A                       | 99.000 | 20        | 07 417,228                | 28.751                      | 28.263                          | 30.616                                       | 7.385              |
| 962      | 7.8                          | 4.6          | Not A                        | Not A                                                                    | 94.07                                              | Not A                       | 97.000 | 20        | 390,690                   | 26.681                      | 26.060                          | Not A                                        | 6.789              |
| 1,065    | 7.5                          | 4.7          | Not A                        | Not A                                                                    | 94.74                                              | Not A                       | 96.875 | 20        | 05 372,784                | 29.273                      | 28.645                          | Not A                                        | 5.825              |
| 878      | 7.2                          | 4.6          | Not A                        | Not A                                                                    | 97.61                                              | Not A                       | 98.889 | 20        | 04 363,374                | 32.182                      | 31.535                          | Not A                                        | 6.089              |
| 859      | 7.0                          | 4.5          | Not A                        | Not A                                                                    | 94.76                                              | Not A                       | 98.913 | 20        | 343,528                   | 30.979                      | 30.345                          | Not A                                        | 6.679              |
|          | NC- 00                       |              | - <b>***</b> *               | 1141                                                                     |                                                    | - 19,4 1                    | 2020 P | a sub - m |                           | 0. 14 2 <u>0. 433</u>       |                                 | -, Alash A                                   | Caser <b>7-604</b> |
| 369      | 6.9                          | 4.5 No       | t A No                       | t A                                                                      | 3.13 Not                                           | LA                          | 98 889 | 2001      | 315,640                   | 27.955                      | 27.299 No                       | it A                                         | 7.734              |
| 15       | 6.8                          | 4.2 No       | A No                         | t.A                                                                      | 6.12 Not                                           | t.A                         | 92 920 | 2000      | 306,184 🗉                 | 25 814                      | 25.154 No                       | itΛ                                          | 4.389 - 1          |

| 欠年 | <b>庄</b> 县/ | 山山王  |     | 74 | 甘  | (+++ - |   | 仧   |
|----|-------------|------|-----|----|----|--------|---|-----|
| 台十 | 又 影/        | 의 변반 | 1 1 | X  | 天门 | [만]    | 日 | 121 |

点击"Rank",查看分区及排名

| ·····  |                          | _       |       | Source Data         | Journal Source Data         |
|--------|--------------------------|---------|-------|---------------------|-----------------------------|
|        | Citable Items<br>Reviews | ombined | Other | Rank                |                             |
| 851    | 46                       | 897     | 1,822 | Cited Journal Data  | Number in JCR Year 2015 (A) |
| 36,108 | 4,236                    | 40,344  | 6,311 | Citing Journal Data | Number of References (B)    |
| 42.4   | 92.1                     | - 45.0  | . 15  | BoicPlot:           | Ratio (B/A)                 |

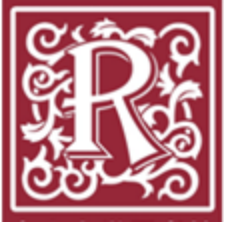

# Web of Science InCites<sup>™</sup> Journal Citation Reports<sup>®</sup> Essential Science Indinators<sup>™</sup> FortNode Cites<sup>™</sup> Journal Citation Reports<sup>®</sup> Essential Science Indinators<sup>™</sup> FortNode

📩 📭

#### ome

### 查看期刊分区及排名情况

|                      | -                                         |               |             |                | -          |             |            |          |
|----------------------|-------------------------------------------|---------------|-------------|----------------|------------|-------------|------------|----------|
| Source Data          | JCR Impa                                  | ct Factor     |             |                |            |             |            | <i>i</i> |
| Rank                 | 100                                       | MULTIDISCIPLI | NARY SCIENC | ES             |            |             |            |          |
|                      | JCR<br>Year ▼                             | Rank          | Quartile    | JIF Percentile |            |             |            |          |
| Cited Journal Data   | 2015                                      | 1/63          | Q1          | 99.206         |            |             |            | ~        |
|                      | 2014                                      | 1/57          | Q1          | 99.123         |            |             |            |          |
| Citing Journal Data  | 2013                                      | 1/55          | Q1          | 99.091         |            |             |            |          |
| ·                    |                                           | _ ::==        | A2) - ·     | M211927        |            |             |            |          |
| xt                   | 11 175                                    | 3 1           | 0.          | 1993, 1107     |            |             |            | Box Ple  |
| 2                    | 10 1/5                                    | 9 (           | Q1          | 99.153         | 100 catalo |             |            | -        |
| Journal Relationship | 5                                         | 2009          | 1/3-7       | 01             | 02.240     |             |            |          |
|                      |                                           | 2000          | 1/42        | 01             | 90.010     |             |            |          |
| 97.000               |                                           | 24411         |             |                |            | 2006        | 2/50       | 01       |
| 96 875               |                                           |               |             | · · ·          | #          | 2005        | 2/48       | Q1       |
| 988 889              |                                           |               |             |                |            | 2004        | 1/45       | Q1       |
| 98.913               |                                           |               |             |                |            | 2003        | 1/46       | Q1       |
| 98.958               |                                           |               |             |                |            | 2002        | 1/48       | Q1       |
| 98.889               |                                           |               |             |                |            | 2001        | 1/45       | Q1       |
| 98.980               |                                           |               |             |                |            | 2000        | 1/49       | Q1       |
|                      |                                           |               |             |                |            | 100         |            |          |
|                      |                                           |               |             |                |            | ESI Tatal ( | Vitations  |          |
|                      |                                           |               |             |                |            | ESI Iotal C | Atations   | 1        |
| 800,000              |                                           | -             | View        |                |            | JCR Year 🔻  | MULTIDISCI | PLINARY  |
| 7/10.000             |                                           |               | 93007       |                |            | 2045        |            | 1/49,02  |
| 627846 617363        | 590324                                    |               | 13          |                |            | 2014        |            | 1/42-Q   |
|                      |                                           | 554745        | 1.          |                |            | 2013        |            | 1/35-Q   |
| 500,000 -            |                                           |               |             |                |            | 204225.     | 4          | 1/20 0   |
|                      | _                                         |               |             |                |            |             |            |          |
| 32 2003000           | 1. A. A. A. A. A. A. A. A. A. A. A. A. A. |               |             |                |            |             |            |          |
| <u>@</u>             | -                                         |               |             |                |            |             |            |          |
| 100.000 -            |                                           |               |             |                |            |             |            |          |
|                      |                                           |               |             | s 😎 🗸          |            |             |            |          |
| 2015 2014            | 013 201                                   | 2             |             | 🦉 (T           | 4          |             |            |          |
|                      | 201                                       | -             |             |                |            |             |            |          |
| JCR Yea              | rs                                        |               |             |                |            |             |            |          |
|                      |                                           |               |             |                |            |             |            |          |
|                      |                                           |               |             |                |            |             |            |          |
|                      |                                           |               |             |                | <          |             |            | >        |